# HSCH TO SHE

## 2 VEZETÉKES KAPUTELEFON RENDSZER VIDEÓ KAPUTÁBLA

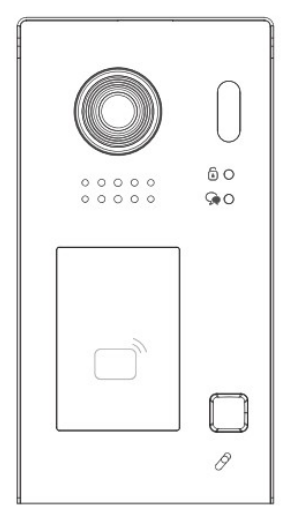

FDH-611/ID/S1

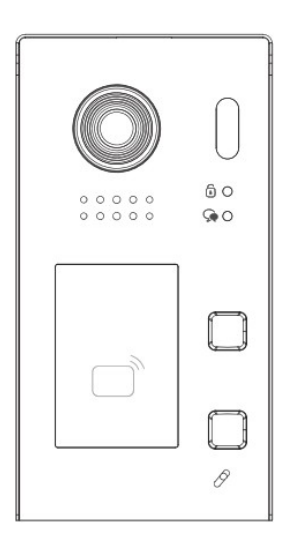

FDH-611/ID/S2

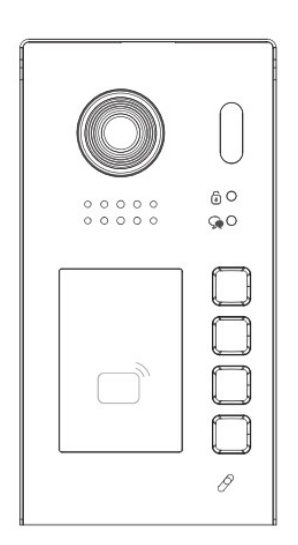

FDH-611/ID/S4

### Tartalomjegyzék

| 1. Felépítés és funkciók                           | 3    |
|----------------------------------------------------|------|
| 2. Szerelés                                        | 4    |
| 3. Elektromos zár csatlakoztatása                  | 4    |
| 4. Bekötés, ajánlott vezeték, maximális távolságok | 5    |
| 4.1. Alap bekötés                                  | 5    |
| 4.2. Csillagpontos bekötés                         | 5    |
| 4.3. Maximális távolságok                          | 6    |
| 5. Működés                                         | 6    |
| 5.1. Lakáskészülék hívása                          | 6    |
| 6. Beállítások                                     | 7    |
| 6.1. Lakáskészülékről történő programozás          | 7    |
| 6.2. Kaputábla címének és nevének beállítása       | 7    |
| 6.3. Zárnyitás beállítások                         | 8    |
| 6.4. Proximity kártyák programozása                | 8    |
| 7. Műszaki adatok                                  | 9    |
| Jegyzetek                                          | . 10 |

#### 1. Felépítés és funkciók

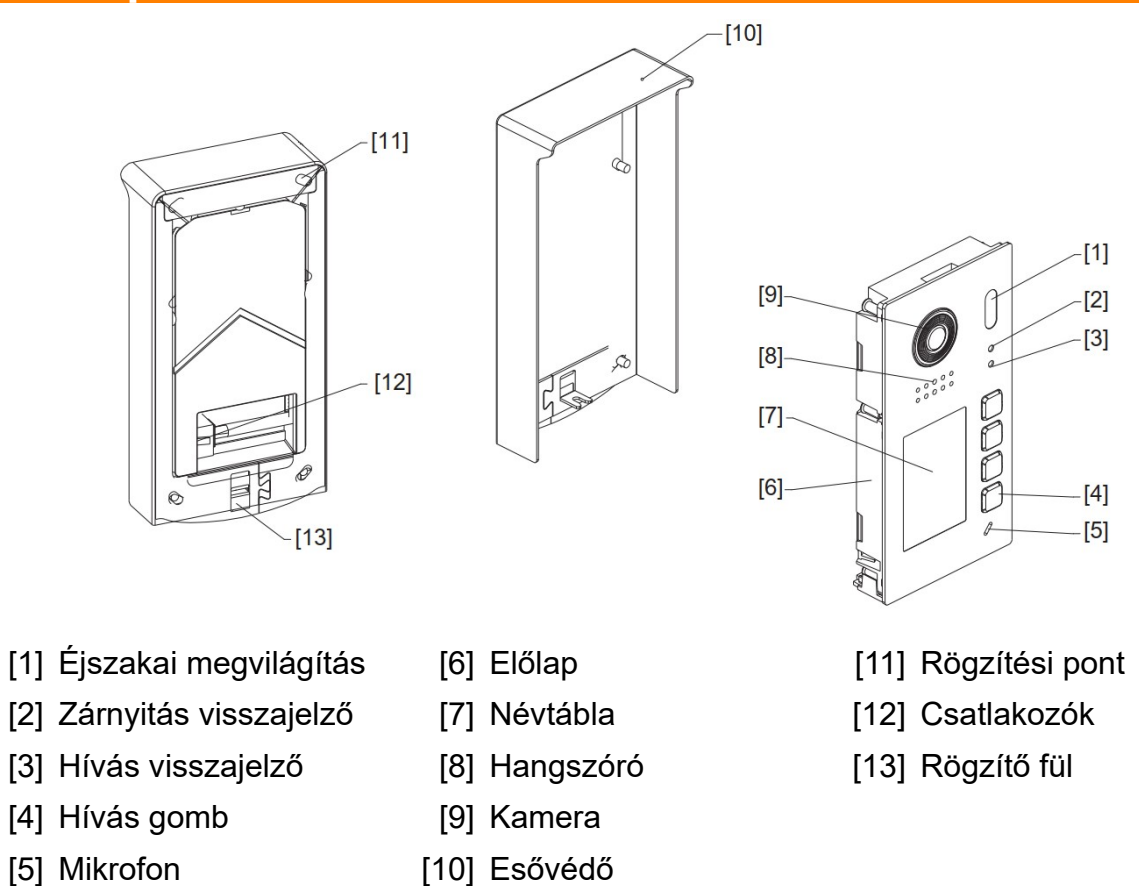

#### Csatlakozók

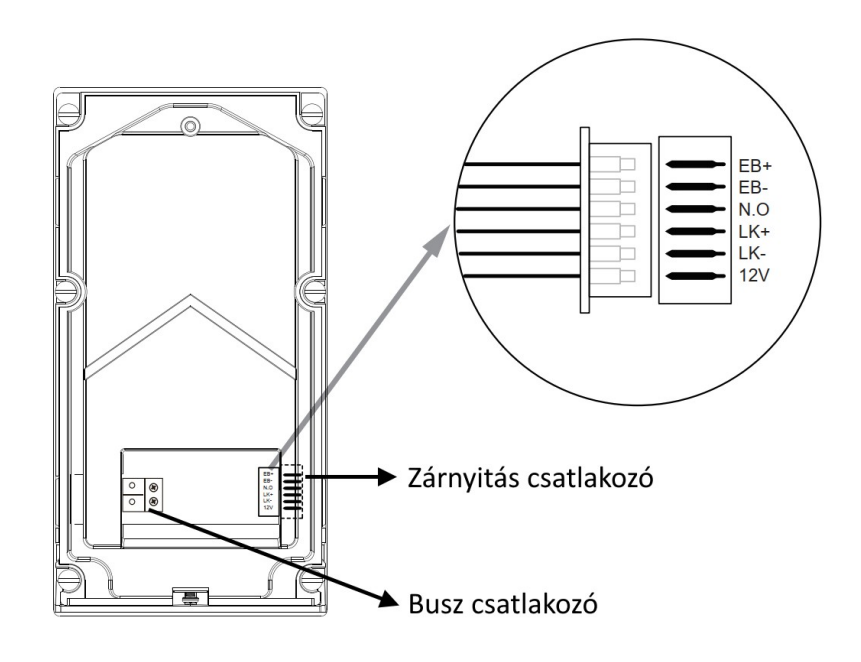

#### 2. Szerelés

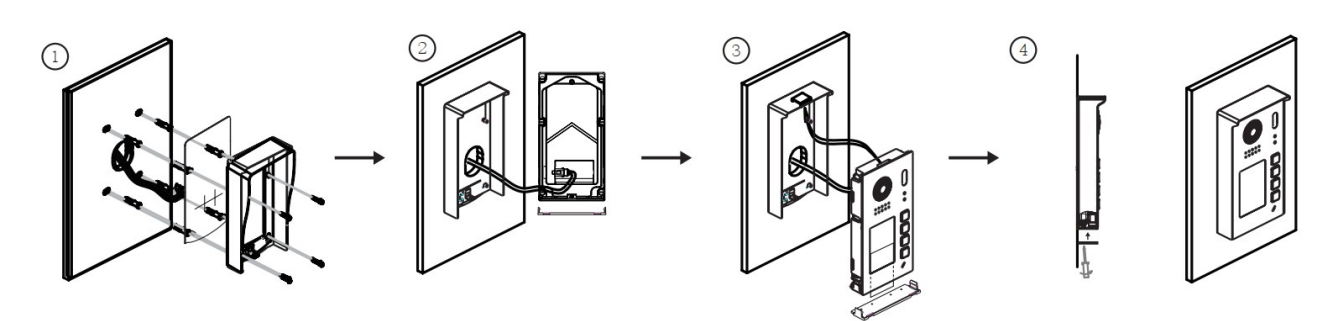

- 1. A kívánt magasságban alakítsa ki a helyet a kaputáblának és fúrja elő a rögzítési pontokat.
- 2. A mellékelt csavarokkal rögzítse az esővédőt a falhoz.
- Csatlakoztassa a vezetéket, majd helyezze a kaputáblát az esővédő keretbe. Először csúsztassa felfelé a kaputáblát oly módon, hogy a felső rögzítő fül beakadjon, majd állítsa függőleges helyzetbe a kaputáblát.
- 4. Csavarja be az alsó rögzítő csavart, majd tegye helyére az alsó takaró lemezt.

#### 3. Elektromos zár csatlakoztatása

Zárnyitás maximum 12V<sub>dc</sub>/250mA áramú zárak esetén

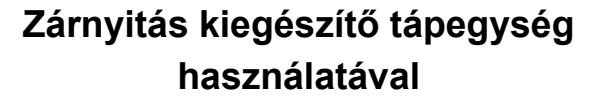

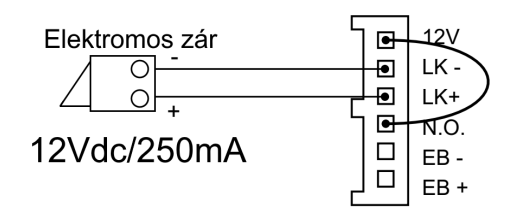

- Normál működésű (feszültségre nyitó) elektromos zárakkal használható
- A kaputábla 12V<sub>dc</sub>-t ad ki, a kimenet maximum 250mA-ig terhelhető
- A zárnyitási mód a monitoron keresztül állítható, gyári beállítás szerint NORMALLY-OPEN
- Feszültségmentes kontaktushoz használjon 12V dc kiegészítő jelfogót.

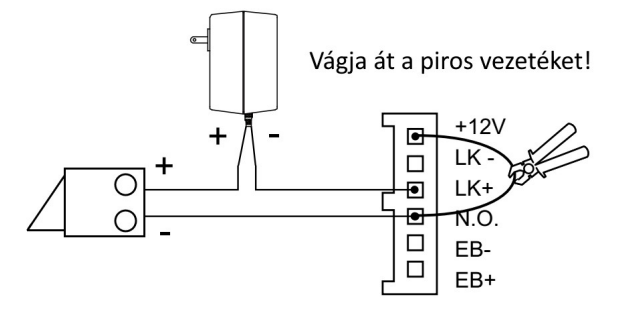

A kiegészítő tápegységet az alkalmazott elektromos zárhoz kell méretezni.

- A kaputábla relé kimenete maximum 12Vac/dc/1A kapcsolására alkalmas.
- A zárnyitási mód a monitoron keresztül állítható, NORMALLY-OPEN (gyári érték) vagy NORMALLY-CLOSE

#### 4. Bekötés, ajánlott vezeték, maximális távolságok

A környezeti zavaró hatások elkerülése miatt használjon csavart érpár szerkezetű, árnyékolt vezetéket, javasolt a JY(ST)Y 1x2x0,8 mm2, nagyobb távolságokra és társasházi rendszerekhez a JY(ST)Y 1x2x1mm2 vagy JY(ST)Y 1x2x1,5 mm2 árnyékolt tűzjelző kábel használata. A teljes keresztmetszet felhasználása (párhuzamosítása) mellett használható Cat5e vagy Cat6 UTP vezeték.

**NE HASZNÁLJON** 6×0,22 mm2 és hasonló biztonságtechnikai kábelt, valamint rézzel futtatott alumínium (CCA = Copper Cladded Aluminium) vezetéket, ezek magas ellenállásuk miatt nem biztosítják a megfelelő működési feszültséget a kaputáblának, a beltéri készülékeknek és az elektromos ajtózárnak!

#### 4.1. Alap bekötés

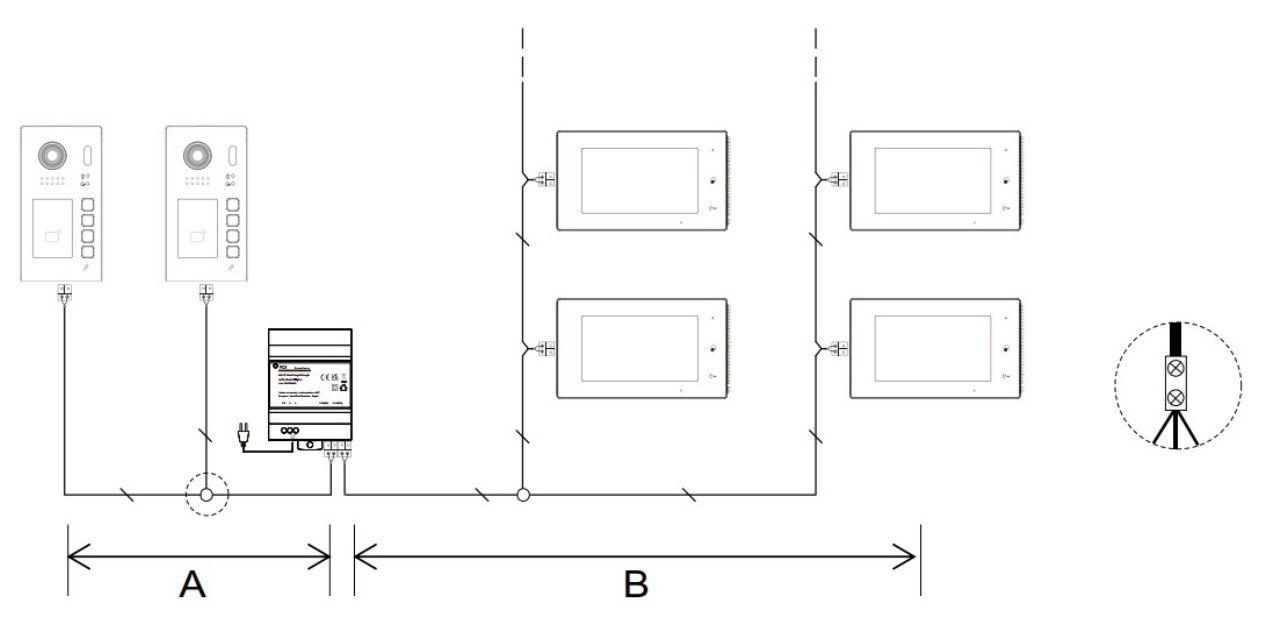

#### 4.2. Csillagpontos bekötés

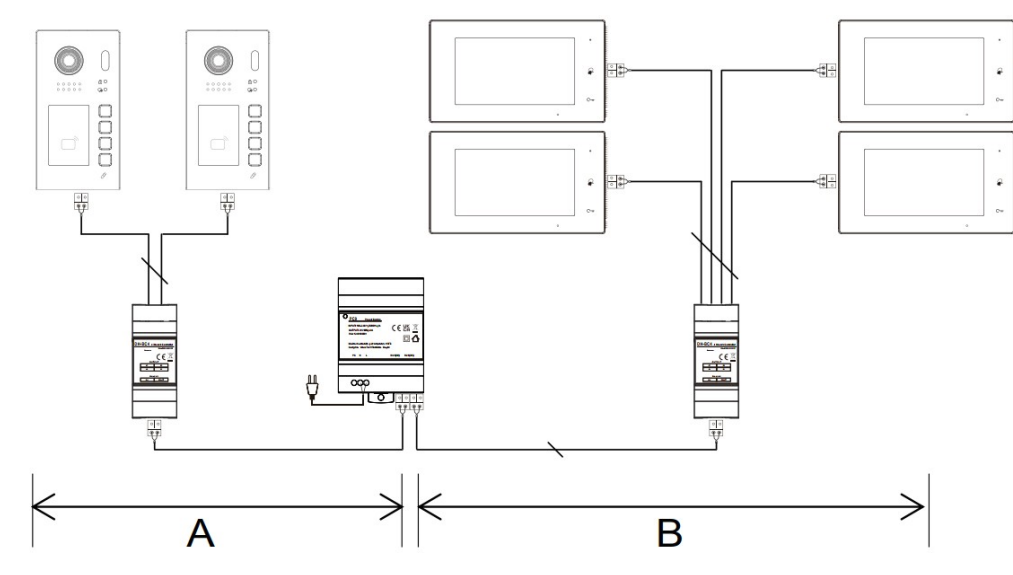

#### 4.3. Maximális távolságok

| Vezeték | Α   | В   | Σ (A+B) |
|---------|-----|-----|---------|
| 2x0,8   | 40m | 60m | 100m    |
| 2x1.0   | 60m | 90m | 150m    |
| UTP     | 35m | 55m | 90m     |

#### 5. Működés

#### 5.1. Lakáskészülék hívása

Az előzőleg elvégzett, sikeres párosítást követően nyomja meg a **Hívó gombot** a lakáskészülék hívásához.

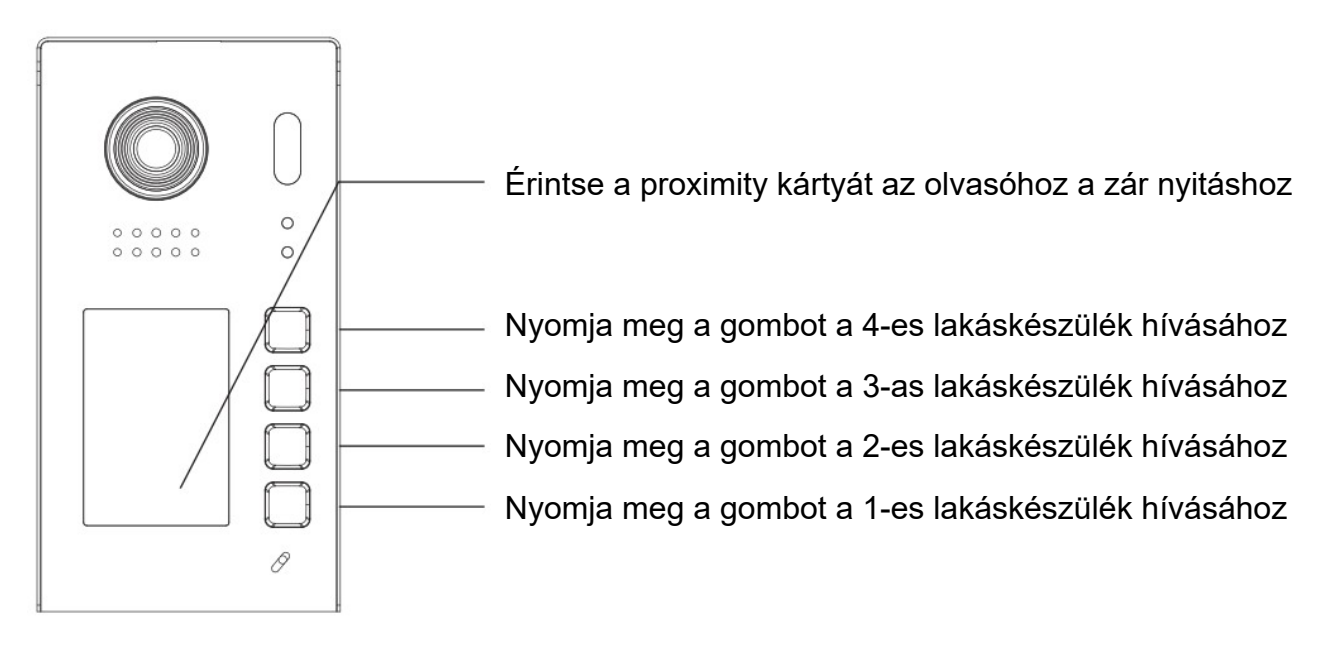

#### 6. Beállítások

#### 6.1. Lakáskészülékről történő programozás

1. Bármelyik csatlakoztatott belérin válassza a következő elérési útvonalat: **Beállítások » Telepítői » Vezérlőpult**, majd adja meg a telepítői kódot. (Gyári érték: 666666666)

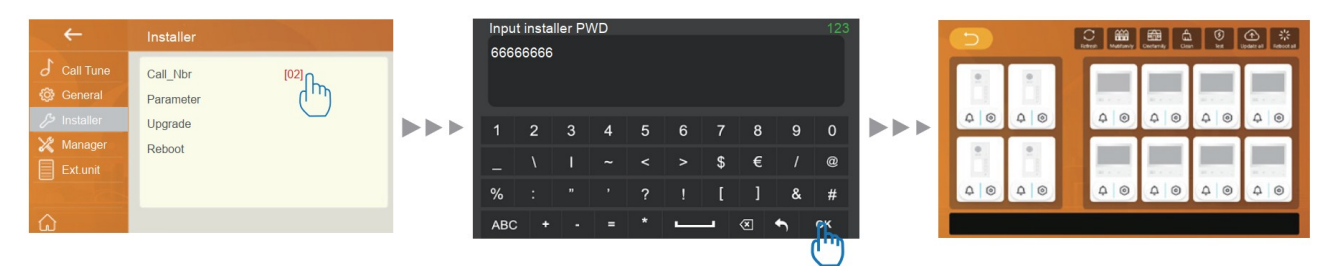

- 2. Válassza a **Frissítés** lehetőséget a csatlakoztatott eszközök megjelenítéséhez és válasszon a lehetőségek közül:
  - One family Családi ház (Minden lakáskészülék azonos gombhoz van hozzárendelve)
  - Multi families Társasházi rendszer (A lakáskészüléket külön nyomógombhoz vannak rendelve)

Ezt követően a készülék automatikusan beállítja a hálózaton található készülékek fizikai címét, fő- és mellékcímeit.

 A készülékek egyéni beállításainak távolról történő módosításához érintse meg a készüléket ábrázolo szimbólum alatt található Beállítás ikont (hatlapfejű csavaranyát ábrázoló piktogram) Megjegyzés: a továbbiakban ez a Távoli beállítás

#### 6.2. Kaputábla címének és nevének beállítása

A kaputábla fizikai címe **01** a gyári beállítása szerint.

- A Távoli beállítás menüben válassza a Call\_Nbr lehetőséget.
  - **DS\_Nbr** Kaputábla fizikai címe
  - **Name** Kaputábla neve

| ÷         | DS(1) IX622 |
|-----------|-------------|
| Device    | BD_Nbr      |
| Call_Nbr  | DS_Nbr      |
| Parameter | Name        |
| Upgrade   | Global_Nbr  |
| More      | Local_Nbr   |
|           |             |
| ŵ         |             |

#### 6.3. Zárnyitás beállítások

A Távoli beállítás menüben válassza a Paraméter lehetőséget.

- RL1\_Mode Zárnyitás mód beállítás (NO/NC)
- RL1\_Timer Zárnyitási idő beállítás

| ÷         | DS(1) IX622 •        |            |
|-----------|----------------------|------------|
| Device    | IX_ADDR              | 0099000003 |
| Call_Nbr  | IX_NAME              | IX622      |
| Parame    | RL1_MODE             | 0-NO       |
| Upgrade 🔍 | RL1_TIMER            | 10         |
| More      | VOICE_VOLUME_IOID    | 5          |
|           | HOME_KEY_IX_CALL_NBR | 00990001   |
|           |                      |            |

#### 6.4. Proximity kártyák programozása

A **Távoli beállítás** menüben válassza az **Egyéb** lehetőséget, azon belül a **Kártya kezelés** menüpontot.

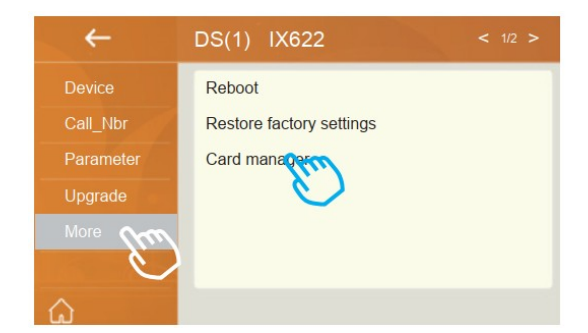

| ← | Card manager    |
|---|-----------------|
|   | Master-Add Set  |
|   | Master-Del Set  |
|   | UserCard Add    |
|   | UserCard Del    |
|   | UserCard Delall |
|   | UserCard List   |
|   |                 |

#### Proximity kártyák hozzáadása

- 1. A **Kártya kezelés** menüben válassza a **Usercard Add** pontot, ekkor a kaputábla proximity kártya olvasója szakaszosan világítani fog.
- 2. Írja be a proximity kártyán található sorszámot vagy lehetőség szerint érintse a kártyát a kaputábla olvasójához.
- 3. A hozzáadáshoz érintse meg az **Ok** gombot.

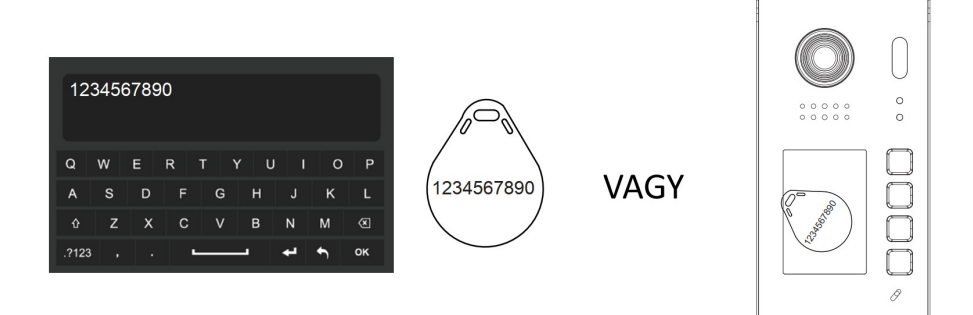

#### Proximity kártyák törlése

- 1. A Kártya kezelés menüben válassza a Usercard Del pontot, ekkor a kaputábla proximity kártya olvasója szakaszosan világítani fog.
- 2. Írja be a proximity kártyán található sorszámot vagy lehetőség szerint érintse a kártyát a kaputábla olvasójához.
- 3. A törléshez érintse meg az **Ok** gombot.

#### Mester kártyák programozása

- 1. A Kártya kezelés menüben válassza a Master-Add Set vagy Master-Del Set pontot, ekkor a kaputábla proximity kártya olvasója szakaszosan világítani fog.
- 2. Írja be a proximity kártyán található sorszámot vagy lehetőség szerint érintse a kártyát a kaputábla olvasójához.
- 3. A mesterkártya mentéséhez érintse meg az Ok gombot.

| 7. Műszaki adatok     |                                                  |  |  |
|-----------------------|--------------------------------------------------|--|--|
| Tápellátás:           | 20~28Vdc                                         |  |  |
| Áramfelvétel:         | Készenléti állapot: 2,3W<br>Működés közben: 3,4W |  |  |
| Kamera:               | 2MP                                              |  |  |
| Kamera látószöge:     | 155°-os halszemoptika                            |  |  |
| Vezetékezés:          | 2 vezetékes                                      |  |  |
| Működési hőmérséklet: | -10°C - 50°C                                     |  |  |
| Védettség:            | IP54                                             |  |  |
| Méretek:              | 177,3mm (Ma) x 93,6mm (Szé) x 37,8mm (Mé)        |  |  |